Алгоритм действий родителей (законных представителей) для прохождения регистрации их детей младше/старше 14 лет во ФГИС «Моя школа»

## Регистрация обучающихся младше 14 лет во ФГИС «Моя школа»

Уважаемые родители, для авторизации вашему ребенку необходимо иметь учетную запись на портале Госуслуг. Регистрацию обучающегося младше 14 лет во ФГИС «Моя школа» и создание учетной записи ребенка на Госуслугах проводит родитель.

- Перед началом регистрации во ФГИС «Моя школа» ребенок должен быть прикреплен к личному кабинету родителя на портале Госуслуг.
- Проверьте информацию о ребенке в вашем личном кабинете. Для этого авторизуйтесь на gosuslugi.ru, указав логин (телефон / email / СНИЛС) и пароль от учетной записи. Перейдите в разделе «Документы» «Семья и дети».

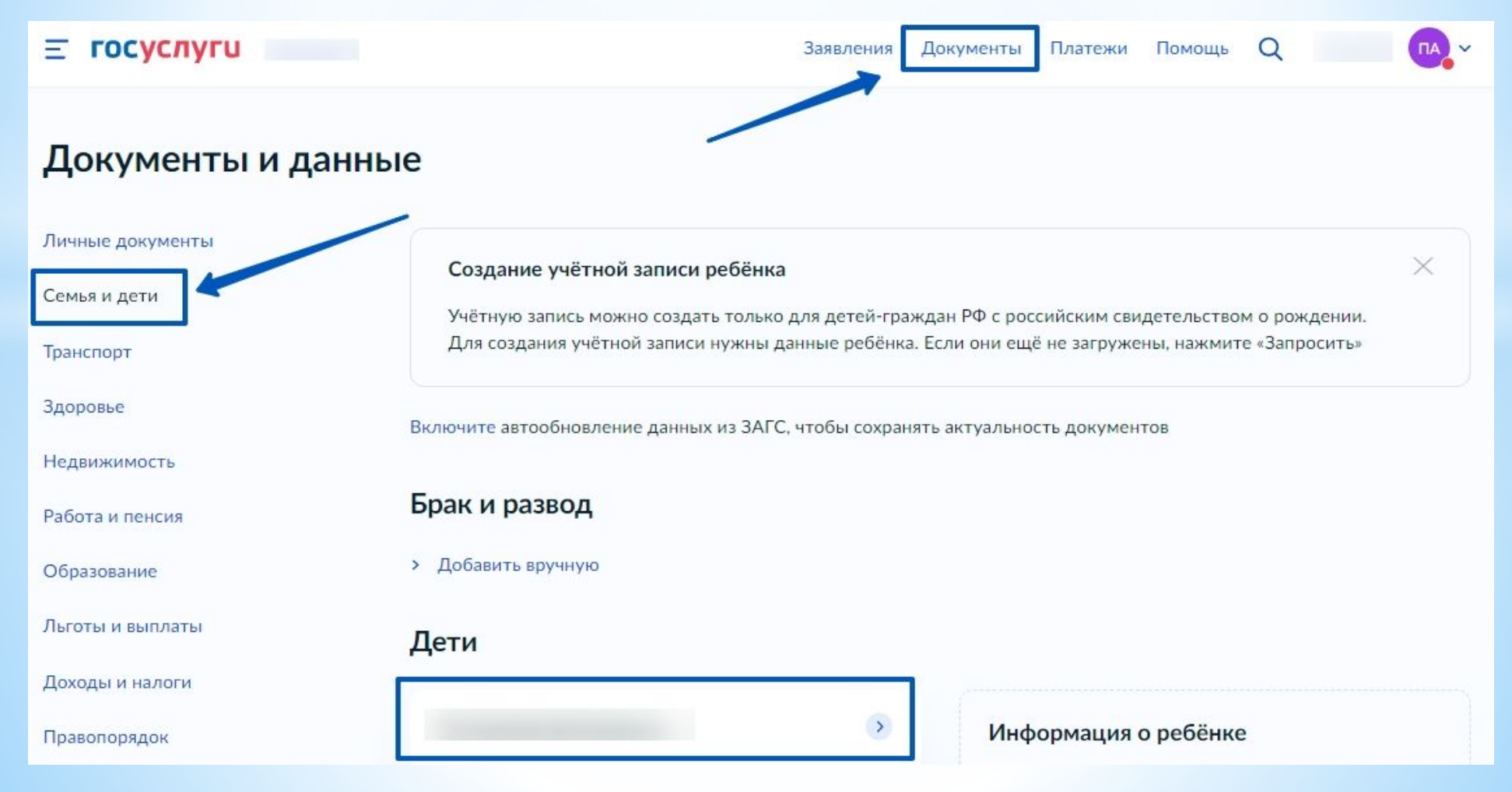

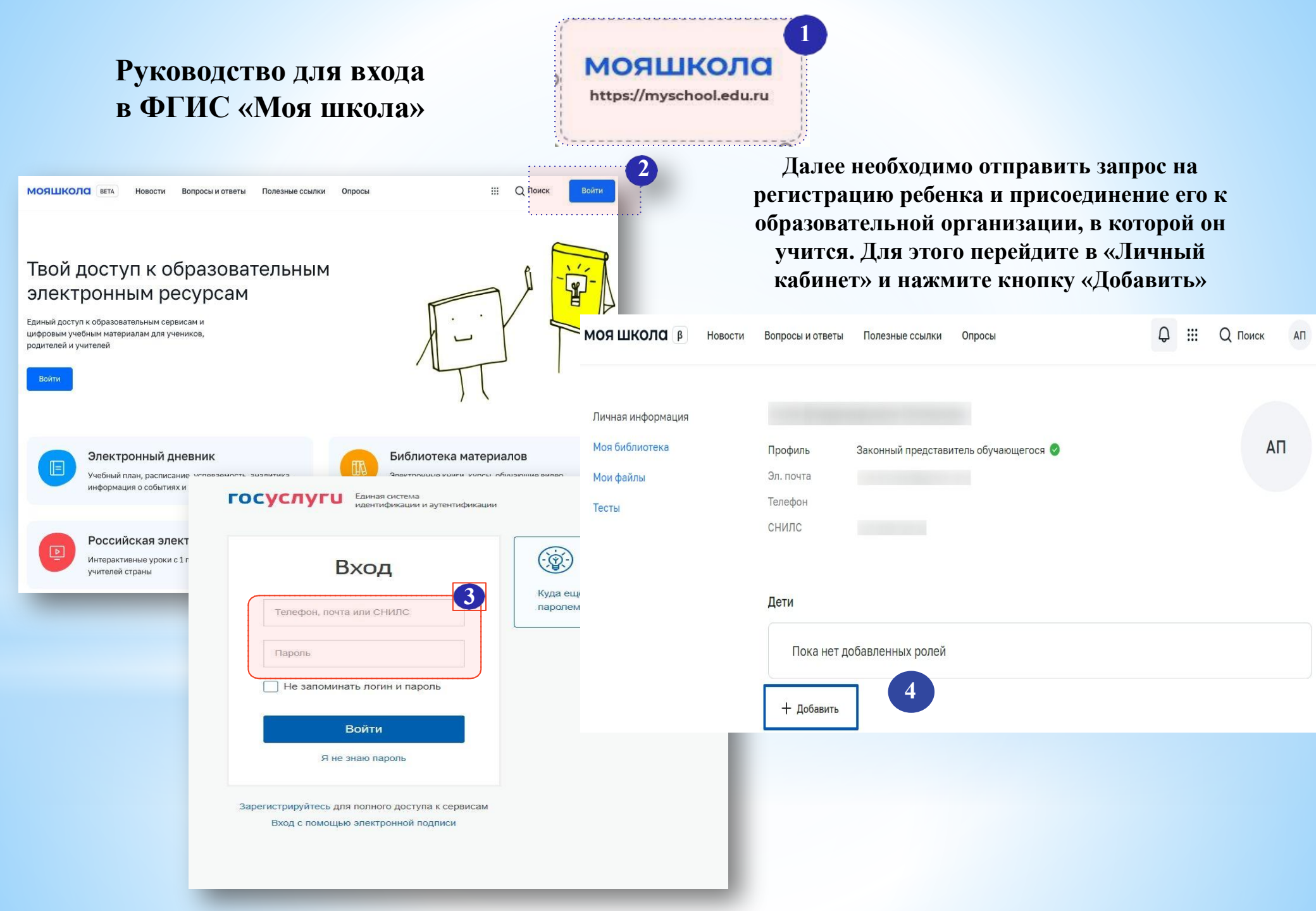

## Окно выбора персональной информации для отправки запроса на присоединение к ОО

Заполните поля - укажите ребенка, его образовательную организацию и класс. Для поиска школы рекомендуем использовать полное юридическое название организации как оно указано в Едином государственном реестре юридических лиц (ЕГРЮЛ). Нажмите кнопку «Сохранить». Запрос будет направлен в образовательную организацию

| Профиль Законн                 | ый представитель обучающегося 🥺                                   | АП |                                                                                                    |
|--------------------------------|-------------------------------------------------------------------|----|----------------------------------------------------------------------------------------------------|
| Эл. почта                      |                                                                   |    |                                                                                                    |
| Телефон                        |                                                                   |    | Администратору ОО поступит два                                                                                |
| СНИЛС                          |                                                                   |    | запроса:                                                                                                    |
|                                |                                                                   |    |                                                                                                    |
| Дети                           |                                                                   |    | прикрепление к ОО обучающегося;                                                                               |
| Пока нет добавлен              | ных ролей                                                         |    | • запрос на прикрепление законного                                                                            |
| Новая запись                   |                                                                   | ×  | преоставителя.                                                                                                |
| Обучающийся                    | выбрать                                                           | ~  | Администратором ОО регистрация                                                                                |
| Место обучения                 | <ul> <li>Обучающийся в ОО</li> <li>Обучающийся в семье</li> </ul> |    | будет завершена. Обучающийся сможет<br>авторизоваться во ФГИС «Моя школа»<br>по логину и паролю своей учетной |
| Образовательная<br>организация | выбрать                                                           | ~  | записи Госуслуг.                                                                                              |
| Класс (или другая              |                                                                   |    | Если у вас несколько детей,                                                                                   |
| группировка<br>обучающихся)    | сначала выберите Образовательную организацию                      | ~  | отправьте запрос по каждому из<br>них!!!                                                                      |
| Кем приходитесь                | • Родитель                                                        |    |                                                                                                    |
|                                | Сохранить Отмена                                                  |    |                                                                                                    |

## Регистрация обучающихся старше 14 лет во ФГИС «Моя школа»

Необходимо пройти первичную авторизацию на портале ФГИС «Моя школа» по ссылке : <u>https://myschool.edu.ru/</u>.

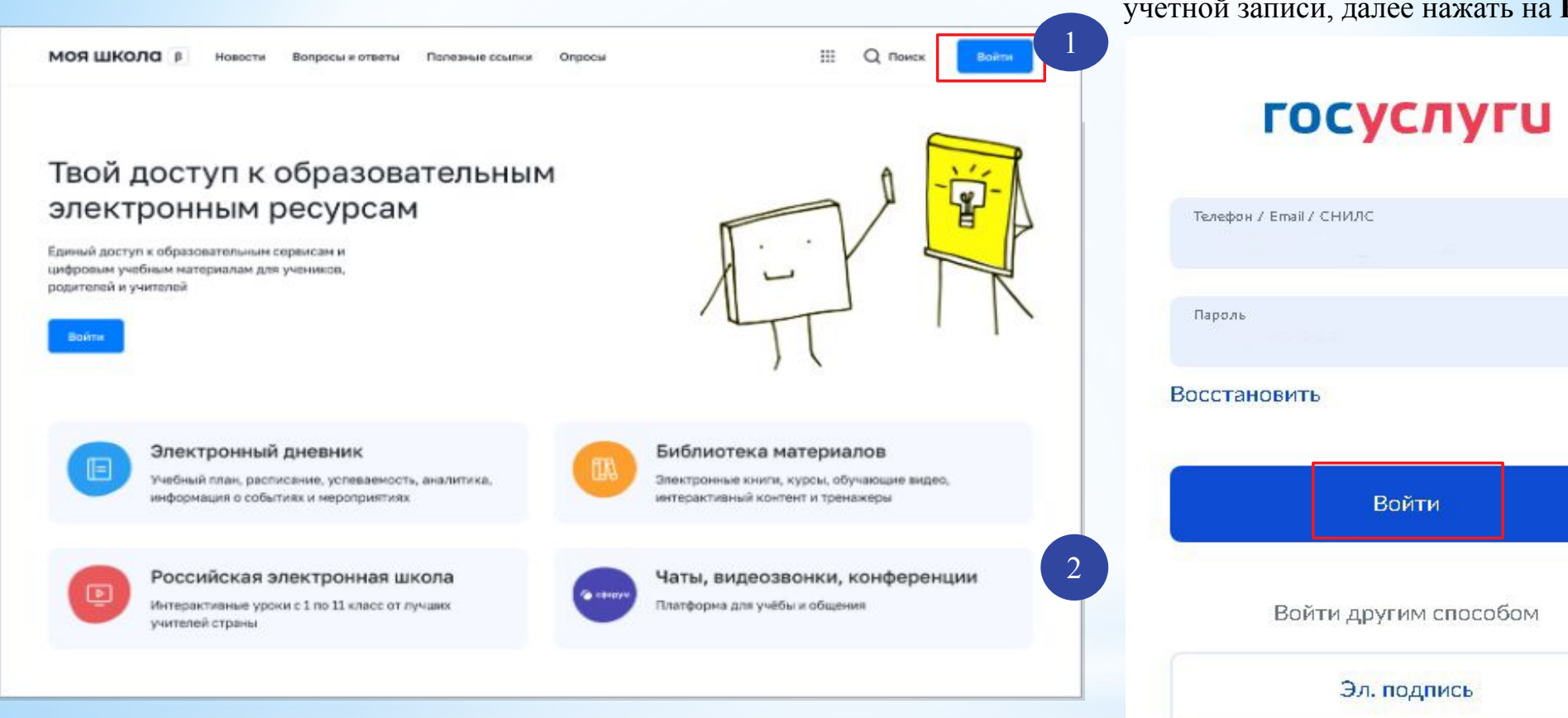

После авторизации идёт переход на портал **Госуслуг**. Необходимо вести логин (телефон / email / СНИЛС) и пароль от учетной записи, далее нажать на **Войти** 

Эл. подпись Не удаётся войти? При успешной авторизации откроется страница «Предоставление прав доступа». кнопку «Предоставить», Нажимая ВЫ разрешаете ФГИС «Моя школа» использовать

Предоставление прав доступа Моя шкопа запрашивает следующие права: • Просмотр вашего СНИЛС (?) • Просмотр номера СНИЛС ребенка (?) Просмотр фамилии, имени и отчества ребенка (?) • Просмотр даты рождения ребенка (?) Просмотр данных вашего свидетельства о рождении (?) Просмотр данных свидетельства о рождении ребенка (?) • Просмотр данных о вашем документе, удостоверяющем личность (?) • Просмотр пола ребенка 🧿 Просмотр даты вашего рождения (?) представителя • Просмотр вашего адреса электронной почты (?) • Просмотр вашего пола ၇ Просмотр вашей фамилии, имени и отчества (?) Просмотр номера вашего мобильного телефона (?) 5 Нажимая «Предоставить», вы разрешаете этой информационной системе использовать указанные данные согласно ее правилам и условиям. Вы всегда можете отозвать это разрешение из своего профиля Отказать Предоставить

После предоставления разрешений откроется окно завершения регистрации выберете «Профиль обучающегося». Поставить галочку о согласии с условиями использования Нажать кнопку «Зарегистрироваться»

## Регистрация

Для завершения регистрации укажите свою основную роль. Другие роли можно добавить после регистрации.

Профиль законного

Профиль обучающегося

Я согласен с условиями использования и политикой конфиденциальности

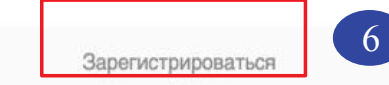

ПослезавершениярегистрациипроизойдётавторизациявсистемеипереходнаглавнуюстраницуФГИС«Моя Школа».

| 10я школа 👂                                   | Новости Вопросы и ответы                | Полезные ссылки Опрос      | ы                                 | Q III Q Поиск                          | AK |
|-----------------------------------------------|-----------------------------------------|----------------------------|-----------------------------------|----------------------------------------|----|
| Дневник                                       | >                                       |                            | 14-20 Hord, 2022                  |                                        |    |
| Оценки                                        | >                                       | Уроков нет                 |                                   |                                        |    |
| Домаши                                        | ние задания >                           | Домашних заданий на эту не | делю нет                          |                                        |    |
| атериалы библи                                | ютеки >                                 |                            |                                   |                                        |    |
| Урок<br>Этепень с<br>югуральным<br>юказателем | Урак<br>Роль замени в жизни<br>человека | Урок<br>Досуг и увлечения  | Урок<br>Колебательное<br>даижение | Урок<br>Симметрия. Осевая<br>симметрия | ÷  |
| 12 Т. 05<br>С. 2 О.5<br>КЛ. Математика        | Ban Xinnen                              | Вкл Английский взых        | СЭ<br>Эхл Физика                  | 12 + 05<br>С кл. Математика            |    |
| идеоуроки РЭШ                                 | >                                       |                            |                                   |                                        |    |

Далее необходимо отправить запрос на образовательной организации. Для перейти в «Личный кабинет» и нажать кнопку «Изменить».

присоединение к этого необходимо

| МОЯ ШКОЛА В Новости                                       | Вопросы и ответы                                                 | Полезные ссылки                        | Опросы | Q III Q Поиск АК |
|-----------------------------------------------------------|------------------------------------------------------------------|----------------------------------------|--------|------------------|
| Личная информация<br>Моя библиотека<br>Мои файлы<br>Тесты | Профиль<br>Форма обучения<br>Класс                               | Обучающийся 🎯<br>Добавить профиль<br>- |        | 7 АК             |
| 8                                                         | школа<br>Субъект РФ<br>Эл. почта<br>Телефон<br>СНИЛС<br>Изменить | -                                      |        |                  |

Для поиска школы рекомендуем использовать полное юридическое название организации как оно указано в Едином государственном реестре юридических лиц (ЕГРЮЛ).

Нажмите кнопку «Сохранить».

| персональная                   | информация          | 0 |
|--------------------------------|---------------------|---|
| Место обучения                 | Обучающийся в ОО    |   |
|                                | Обучающийся в семье |   |
| Образовательная<br>организация | выбрать             | ~ |
|                                |                     |   |

Запрос будет направлен в образовательную организацию. После одобрения запроса Администратором ОО регистрация будет завершена.